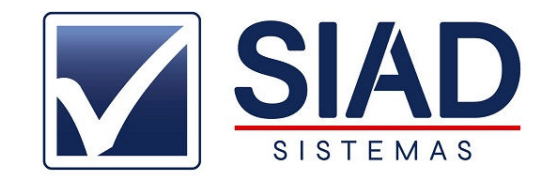

# VALIDAR NFC-e EM CONTIGENCIA

### 1° NA TELA PRINCIPAL DO SISTEMA, CLICAR EM GERENC. NFC-e (F8)

#### 2° SELECIONAR NOTAS EMITIDAS EM CONTIGENCIA:

| Cce Status Data Emasão Autorizada Canceledas Entidadas Contigiências Service Autorizada Entidadas Consultados PEDA AO CONSUMIDOR R\$ 108,05 (2021)<br>1913 08,099/2021 08,09/2021 16:37:03 Autorizada VENDA AO CONSUMIDOR R\$ 189,40<br>1900 08,099/2021 08,09/2021 16:35:94 Autorizada VENDA AO CONSUMIDOR R\$ 189,40<br>1908 08,09/2021 08,09/2021 16:35:17 Autorizada VENDA AO CONSUMIDOR R\$ 189,40<br>1908 08,09/2021 08,09/2021 16:35:17 Autorizada VENDA AO CONSUMIDOR R\$ 108,00<br>1908 08,09/2021 08,09/2021 16:35:17 Autorizada VENDA AO CONSUMIDOR R\$ 108,00<br>1908 08,09/2021 08,09/2021 16:35:17 Autorizada VENDA AO CONSUMIDOR R\$ 108,00<br>1908 R\$ 08,09/2021 08,09/2021 16:35:17 Autorizada VENDA AO CONSUMIDOR R\$ 108,00<br>1908 Conservation R\$ 108,00<br>1908 Conservation R\$ 108,00<br>1908 Conservat | 184 | 19/2021 |        | a 08/09/2    | 0.21                | Todas               |                    | ~     |                   |   |               |
|----------------------------------------------------------------------------------------------------|-----|---------|--------|--------------|---------------------|---------------------|--------------------|-------|-------------------|---|---------------|
| Ce     Status     Ce     Status     Ce     Status     Ce     Status     Ce     Status     Ce     Status     Ce     Status     Ce     Status     Ce     Status     Ce     Status     Ce     Status     Ce     Status     Ce     Status     Ce     Status     Status                                                                                                    |     | _       | -      | Com Coloreda | a an include        | Todas<br>Canceladas |                    |       | Land data strends | 6 | D Todar       |
| 19:13 08/09/2021 08/09/2021                                                                                                    | -   | 1012    | Status | Data Emissão | Autorizada          | Enviadas em Co      | ntingenda          |       | Total da venda    | ^ | Emiadar.      |
| 1911   08/09/2021   08/09/2021   16:37:03   Autorized   VEDDA AD CONSUMIDOR   R3 59,00     1910   08/09/2021   08/09/2021   16:35:54   Autorized   VEDDA AD CONSUMIDOR   R3 10,90     1900   08/09/2021   08/09/2021   16:35:54   Autorized   VEDDA AD CONSUMIDOR   R\$ 109,40     1900   08/09/2021   08/09/2021   16:35:54   Autorized   VEDDA AD CONSUMIDOR   R\$ 50,00     1908   08/09/2021   08/09/2021 16:35:17   Autorized   VEDDA AD CONSUMIDOR   R\$ 00,00     1908   08/09/2021   08/09/2021 16:35:17   Autorized   VEDDA AD CONSUMIDOR   R\$ 00,00     1908   08/09/2021   08/09/2021 16:35:17   Autorized   VEDDA AD CONSUMIDOR   R\$ 00,00     1908   08/09/2021   08/09/2021 16:35:17   Autorized   VEDDA AD CONSUMIDOR   R\$ 00,00     1908   08/09/2021   08/09/2021 16:35:17   Autorized   VEDDA AD CONSUMIDOR   R\$ 00,00     1908   08/09/2021   08/09/2021 16:35:17   Autorized   VEDA AD CONSUMIDOR   R\$ 00,00     1908   08/09/2021   08/09/2021 16:35:17   Autorized   VEDA AD C                                                                                                    |     | 1913    | 2      | 08/09/2021   |                     | Autorizadas         |                    |       | R\$ 77,50         |   | V Consolation |
| 1911     00/09/2021     00/09/2021     00/09/2021     00/09/2021     00/09/2021     00/09/2021     00/09/2021     00/09/2021     00/09/2021     00/09/2021     00/09/2021     00/09/2021     00/09/2021     00/09/2021     00/09/2021     00/09/2021     00/09/2021     00/09/2021     00/09/2021     00/09/2021     00/09/2021     00/09/2021     00/09/2021     00/09/2021     00/09/2021     00/09/2021     00/09/2021     00/09/2021     00/09/2021     00/09/2021     00/09/2021     00/09/2021     00/09/2021     00/09/2021     00/09/2021     00/09/2021     00/09/2021     00/09/2021     00/09/2021     00/09/2021     00/09/2021     00/09/2021     00/09/2021     00/09/2021     00/09/2021     00/09/2021     00/09/2021     00/09/2021     00/09/2021     00/09/2021     00/09/2021     00/09/2021     00/09/2021     00/09/2021     00/09/2021     00/09/2021     00/09/2021     00/09/2021     00/09/2021     00/09/2021     00/09/2021     00/09/2021     00/09/2021     00/09/2021     00/09/2021     00/09/2021     00/09/2021     00/09/2021     00/09/2021     00/09/2021     00/09/2021     00/09/2021 </td <td></td> <td>1912</td> <td></td> <td>08/09/2021</td> <td>00 00 0001 16-23-02</td> <td>Nao enviada</td> <td>VENDA AO CONSUMIDO</td> <td>R</td> <td>R\$ 108,38</td> <td></td> <td>A Canceladas</td>                                                                                                    |     | 1912    |        | 08/09/2021   | 00 00 0001 16-23-02 | Nao enviada         | VENDA AO CONSUMIDO | R     | R\$ 108,38        |   | A Canceladas  |
| 1990     08/09/2021     08/09/2021     08/09/2021     08/09/2021     08/09/2021     08/09/2021     08/09/2021     08/09/2021     08/09/2021     08/09/2021     08/09/2021     08/09/2021     08/09/2021     08/09/2021     08/09/2021     08/09/2021     08/09/2021     08/09/2021     08/09/2021     08/09/2021     08/09/2021     08/09/2021     08/09/2021     08/09/2021     08/09/2021     08/09/2021     08/09/2021     08/09/2021     08/09/2021     08/09/2021     08/09/2021     08/09/2021     08/09/2021     08/09/2021     08/09/2021     08/09/2021     08/09/2021     08/09/2021     08/09/2021     08/09/2021     08/09/2021     08/09/2021     08/09/2021     08/09/2021     08/09/2021     08/09/2021     08/09/2021     08/09/2021     08/09/2021     08/09/2021     08/09/2021     08/09/2021     08/09/2021     08/09/2021     08/09/2021     08/09/2021     08/09/2021     08/09/2021     08/09/2021     08/09/2021     08/09/2021     08/09/2021     08/09/2021     08/09/2021     08/09/2021     08/09/2021     08/09/2021     08/09/2021     08/09/2021     08/09/2021     08/09/2021     08/09/2021 </td <td></td> <td>1911</td> <td>-</td> <td>08/09/2021</td> <td>08/09/2021 16:37:03</td> <td>Autorizada</td> <td>VENDA AO CONSUMIDO</td> <td>P</td> <td>R\$ 35,00</td> <td></td> <td>Nao autorizat</td>                                                                                                    |     | 1911    | -      | 08/09/2021   | 08/09/2021 16:37:03 | Autorizada          | VENDA AO CONSUMIDO | P     | R\$ 35,00         |   | Nao autorizat |
| 1998 08/09/2021 08/09/2021 16:26:17 Autorizada VENDA AO CONSUMIDOR R\$ 60,00 Enviar NFC-Epviar NFC-Epviar NFC-E                                                                                                    |     | 1910    |        | 08/09/2021   | 06/09/2021 10:35:34 | Não orutada         | VENDA AO CONSUMIDO | B     | R\$ 139,40        |   | MAN .         |
| Enviar XML(s,<br>Contaide                                                                                                    |     | 1909    | -      | 00/09/2021   | 08/08/2021 15-26-17 | Autorizada          | VENDA AO CONSUMIDO | R. B. | R\$ 130,00        |   |               |
|                                                                                                    |     |         |        |              |                     |                     |                    |       | r                 |   | 08/2021       |

#### 3°SELECIONAR NOTA QUE DESEJA ENVIAR CLICANDO SOBRE ELA

## 4°CLICAR EM VALIDAR E ENVIAR:

|           |         |                         | -              |                     | Or .           |               |
|-----------|---------|-------------------------|----------------|---------------------|----------------|---------------|
| 08/09/202 | 1 ()    | A 08/09/2021            | Emitidas em Co | intingencia 🗸 🗸     |                |               |
|           | 1.22110 |                         |                |                     | 1              | 2             |
| FC-e      | Status  | Data Emissão Autorizada | Situação       | Nome do Cliente     | Total da Venda | Todas         |
| 1913      | 10      | 08/09/2021              | Não enviada    | VENDA AO CONSUMIDOR | R\$ 77,50      | V Enviadas    |
| 1912      | 10      | 08/09/2021              | Não enviada    | VENDA AO CONSUMIDOR | R\$ 108,56     | Canceladas    |
| 1909      | 88      | 08/09/2021              | Não enviada    | VENDA AO CONSUMIDOR | R\$ 130,00     | Não autorizad |
| 1907      | 10      | 06/09/2021              | Não enviada    | VENDA AO CONSUMIDOR | R\$ 69,00      | 1000          |
| 1906      | 8       | 06/09/2021              | Não enviada    | VENDA AO CONSUMIDOR | R\$ 33,90      | <b>₽</b> ,→   |
| 1904      | 8       | 04/09/2021              | Não enviada    | VENDA AO CONSUMIDOR | R\$ 69,00      | Emilar NEC a  |
| 1903      | 8       | 04/09/2021              | Não enviada    | VENDA AO CONSUMIDOR | R\$ 146,86     | por e-mail    |
| 1902      | 18      | 03/09/2021              | Não enviada    | VENDA AO CONSUMIDOR | R\$63,70       | per e man     |
| 1900      | 8       | 03/09/2021              | Não enviada    | VENDA AO CONSUMIDOR | R\$ 110,00     | 08/2021       |
| 1898      | 8       | 03/09/2021              | Não enviada    | VENDA AO CONSUMIDOR | R\$ 69,00      |               |
| 1898      | -       | 02/09/2021              | Não enviada    | VENDA AO CONSUMIDOR | R\$ 74,00      | Refazer copia |
| 1898      | 8       | 03/09/2021              | Não enviada    | VENDA AO CONSUMIDOR | R\$ 79,00      | a Mi          |
|           |         |                         |                |                     |                |               |
|           |         |                         |                |                     |                | Enviar XML(s) |
|           |         |                         |                |                     |                | Cantadas      |

#### 5°APÓS CLICAR EM VALIDAR E ENVIAR, CLICAR SOBRE CONSULTAR NFC-e

\*POR MOTIVOS DE INSTABILIDADE NO ESTADO DE MG, PODE OCORRER DE A NOTA NÃO SER

ENVIADA NA HORA. OCORRENDO ISSO FAVOR REFAZER DESDE O PASSO 1°.